| www.sc.mufg.jp  三菱                                                                                     | UFJモルガン・スタンレー                                                                                 | 証券 インターネットトレード 操作ガイド                         |
|----------------------------------------------------------------------------------------------------|-----------------------------------------------------------------------------------------------|----------------------------------------------|
| 個人向け国                                                                                                  | 債の買付方                                                                                         | 活                                            |
| 1 ログイン後のトッ                                                                                             | ップページより「取引                                                                                    | ・照会」メニューを開きます                                |
| 三菱UFJモルガン・スタンレー証券     文字サイズ 小       資産管理・取引履歴     投資情:       取引・服                                      | ■ 大 Q&A/お肉小合わせ ■ アメイ<br>手数料容<br>入出金  ・ 豆球精報・手続                                                | ログイン後トップページを開きます。<br>①【 <b>取引・照会】</b> を押します。 |
| 2 取引・照会メニ                                                                                              | ューが表示されます                                                                                     |                                              |
| ▲ 債券                                                                                                   | 個人向け国債                                                                                        | ①【 <b>債券</b> 】のタブを押します。                      |
|                                                                                                    | <ul> <li>買付注文</li> <li>注文照会/取消</li> </ul>                                                     | ②個人向け国債の「 <b>買付注文」</b> を押します。                |
| <b>3</b> 銘柄を選択しま <sup>-</sup>                                                                          | す                                                                                             |                                              |
|                                                                                                    | ❷ 操作へいブ ■                                                                                     | 取扱銘柄が表示されます。                                 |
| 取扱銘柄                                                                                                   |                                                                                               | ①買付けする銘柄の【 <b>買付】</b> を押します。                 |
| 4 注意事項を確認                                                                                              | します                                                                                           |                                              |
| 個人向け国債 : 買付注文                                                                                          | ? 操作ヘルプ ■                                                                                     | ご注文にあたっての注意事項が表示されます。                        |
| <ul> <li>1.銘柄選択 ▶ 2.注意事項確認 ▶ 3.注文入力 ▶ 4.注文発注</li> <li>第 ×× 回 10年個人向け国債 (変動金利型)</li> </ul>              | : ▶ 5.受付完了                                                                                    | ①注意事項を確認し、ご同意いただける場合は<br>【同意して次に進む】 を押します。   |
| <b>買付単位</b> 1万円以上、1万円単位                                                                                |                                                                                               |                                              |
| 利率 [96] XXX<br>积引後利率 [96] XXX                                                                          |                                                                                               |                                              |
| お取引にあたってのリスクイ<br>以下のことをご理解いただき、法令等に抵触しないことを<br>てご注文をお願いします。<br>お取引にあたり、上記すべての項目についてご確認およびご理<br>してください。 | ゆ注意事項について<br>を確約のうえ、お客さまの判断と責任におい<br>と確約のうえ、は客さまの判断と責任におい<br>と確約のうえ、は客さまの判断と責任におい<br>の意して次に進む |                                              |

# 三菱UFJモルガン・スタンレー証券

世界が進むチカラになる。 MUFG

### 5 注文内容を入力します

| 個人向け国債:買         | 電付注文 🕜 操作ヘルプ 🗉                                                                                                    |
|------------------|----------------------------------------------------------------------------------------------------|
| 1.銘柄選択 → 2.注意事項6 | <b>같認 → 3.注文入力</b> → 4.注文発注 → 5.受付完了                                                                                                    |
| 第※ 回 個人向けれ       | 钊付国債 (変動・10年)                                                                                                    |
| 利率 [%]           | XXX                                                                                                    |
| 税引後利率 [%]        | xxxx                                                                                                    |
| 発行日              | 20XX/XX/XX                                                                                                    |
| 償還日              | 20XX/XX/XX                                                                                                    |
| 利払日              | XX/XX XX/XX                                                                                                    |
| 注文数量             | 万円(半角数字で入力)<br>* 買付単位 [万円]:1万円以上、1万円単位<br>* 数量の入力は万円単位ですのでご注意ください。                                                                                                    |
| 預り区分             | <ul> <li>2000年月1日</li> <li>2000年日</li> <li>2000年日</li> <li>第</li> <li>第</li> <li>第</li> <li>第</li> <li>第</li> <li>第</li> <li>第</li> <li>第</li> <li>第</li> <li>第</li> <li>第</li> <li>第</li> <li>第</li> <li>第</li> <li>第</li> <li>第</li> <li>第</li> <li>第</li> <li>第</li> <li>第</li> <li>第</li> <li>1</li> <li>20</li> <li>20</li> <li>1</li> <li>1</li> <li1< li=""> <li>1&lt;</li></li1<></ul> |
| 注意事項確認に戻る        | (3) 申込内容を確認する                                                                                                    |

## 6 注文内容を確認し、注文を送信します

| 個人向け国債:買付                                    | ? 操作ヘルプ 🗉    |   |         |  |  |
|----------------------------------------------|--------------|---|---------|--|--|
| 1.銘柄選択 → 2.注意事項確認 → 3.注文入力 → 4.注文発注 → 5.受付完了 |              |   |         |  |  |
| 注文内容                                         |              |   |         |  |  |
| 第 🛛 回 10年個人向(                                | ナ国債 (変動金利型)  |   |         |  |  |
| 発行日                                          | 20XX/XX/XX   |   |         |  |  |
| 償還日                                          | 20XX/XX/XX   |   |         |  |  |
| 利払日                                          | XX/XX XX/XX  |   |         |  |  |
| 注文数量 [円]                                     | XX,XXX       |   |         |  |  |
| 概算精算金額 [円]                                   | XX,XXX       |   |         |  |  |
| 預り区分                                         | 特定           |   |         |  |  |
| 口座情報【 20XX年】                                 | 特定口座(源泉徴収あり) |   |         |  |  |
|                                              |              |   |         |  |  |
| 取引パスワードを入力して、(注文を送信する)を押してください。              |              |   |         |  |  |
| 取引パスワード                                      |              |   |         |  |  |
|                                              |              |   |         |  |  |
| 注文入力に戻る                                      |              | 3 | 注文を送信する |  |  |

①注文数量を入力します。 ◆数量の入力は万円単位です。

②預り区分を選択します。

③【申込内容を確認する】を押します。

①注文内容を確認します。

- 取引パスワード」を入力します。
- ③【注文を送信する】を押します。

### www.sc.mufg.jp 三菱UFJモルガン・スタンレー証券 インターネットトレード 操作ガイド

## 7 買付注文の発注が完了しました

| 個人向け国債:買付注文                                  |                                    |            |       |  |  |
|----------------------------------------------|------------------------------------|------------|-------|--|--|
| 1.銘柄選択 → 2.注意事項確認 → 3.注文入力 → 4.注文発注 → 5.受付完了 |                                    |            |       |  |  |
| ご注文を承りました。ご利用ありがとうございました。                    |                                    |            |       |  |  |
| (注文照会へ)を押して、必ず注文内容をご確認ください。                  |                                    |            |       |  |  |
| 注文内容                                         |                                    |            |       |  |  |
| 受付日                                          | XX/XX                              | 取引番号       | xx    |  |  |
| 銘柄                                           | 第 <sup>XX</sup> 回 10年個人向け国債(変動金利型) |            |       |  |  |
| 発行日                                          | 20XX/XX/XX                         |            |       |  |  |
| 償還日                                          | 20XX/XX/XX                         |            |       |  |  |
| 利払日                                          | xx/xx xx/xx                        |            |       |  |  |
| 注文数量 [円]                                     | XX,XXX                             |            |       |  |  |
| 概算精算金額[円]                                    | хх,ххх                             |            |       |  |  |
| 預り区分                                         | 特定                                 |            |       |  |  |
| 口座情報【2033年】                                  | 特定日座(源泉徴収なし)                       |            |       |  |  |
|                                              |                                    |            |       |  |  |
|                                              | 続けて申込す                             | ъ <b>ј</b> | 注文照会へ |  |  |

発注が完了すると、「受付完了」 画面が表示 されます。

①【注文照会へ】を押します。

「募集:注文照会/取消(株式等・債券)」に 遷移します。

必ず注文内容をご確認ください。

■本資料は2024年5月時点でのサービスに基づいて作成しております。
 ■本資料の内容は、お客さまへ通知することなく変更される場合があります。
 ■本資料の全部もしくは一部を引用または複製などにより使用することを禁止します。
 ■口座開設窓口等により、サービス内容や画面の表示等が異なる場合があります。
 ■この他のサービスおよび各項目のサービス時間など詳細につきましては、パンフレットおよび取扱説明書などでご確認ください。
 ■オンライントレード・テレフォントレード利用規定」をお読みください。